## LIBGDX Instalación en Windows

## Instalación JDK de Oracle

- Vaise instalar a versión 7.
- En http://www.oracle.com/technetwork/java/javase/downloads/index.html pódese obter máis información.

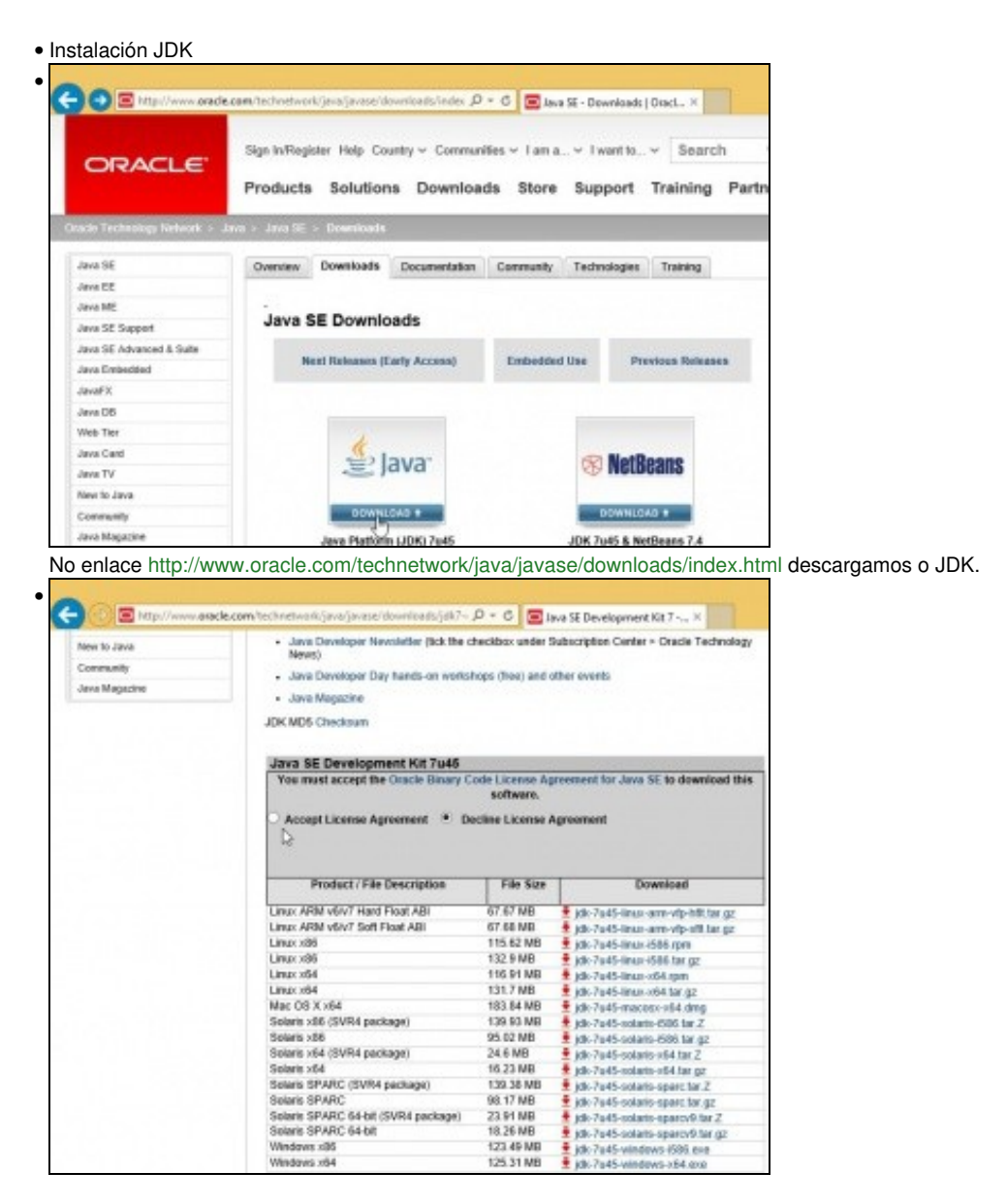

Aceptamos a licencia e descargamos a última versión do JDK para windows, neste caso para 64 bits.

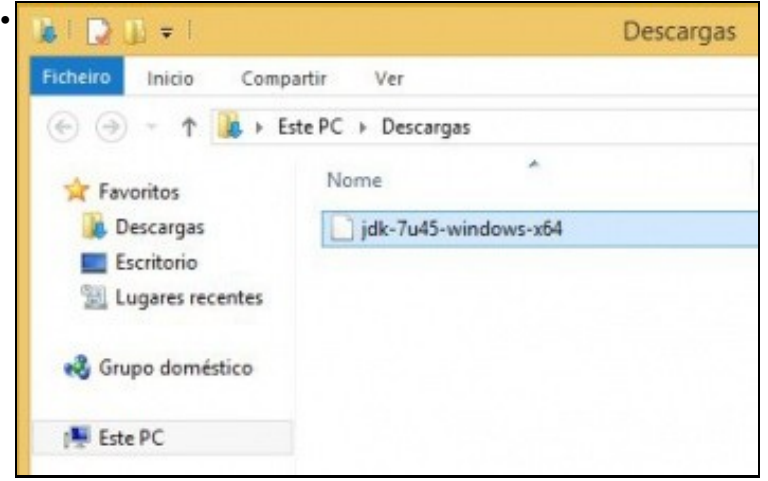

Ficheiro descargado sen extensión.

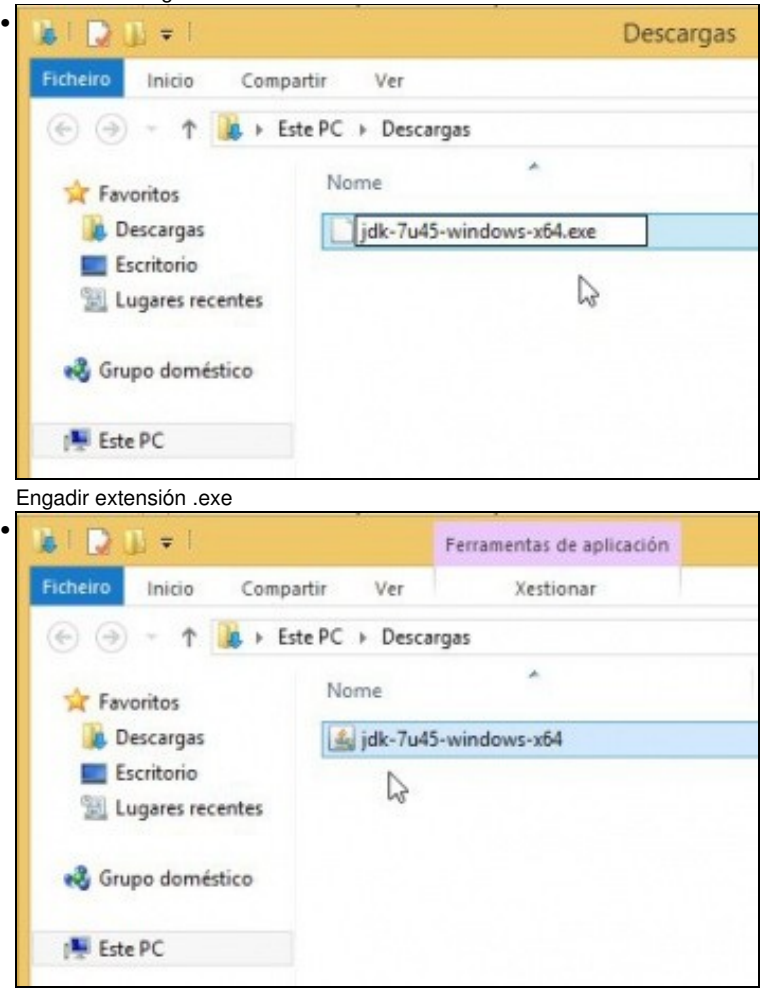

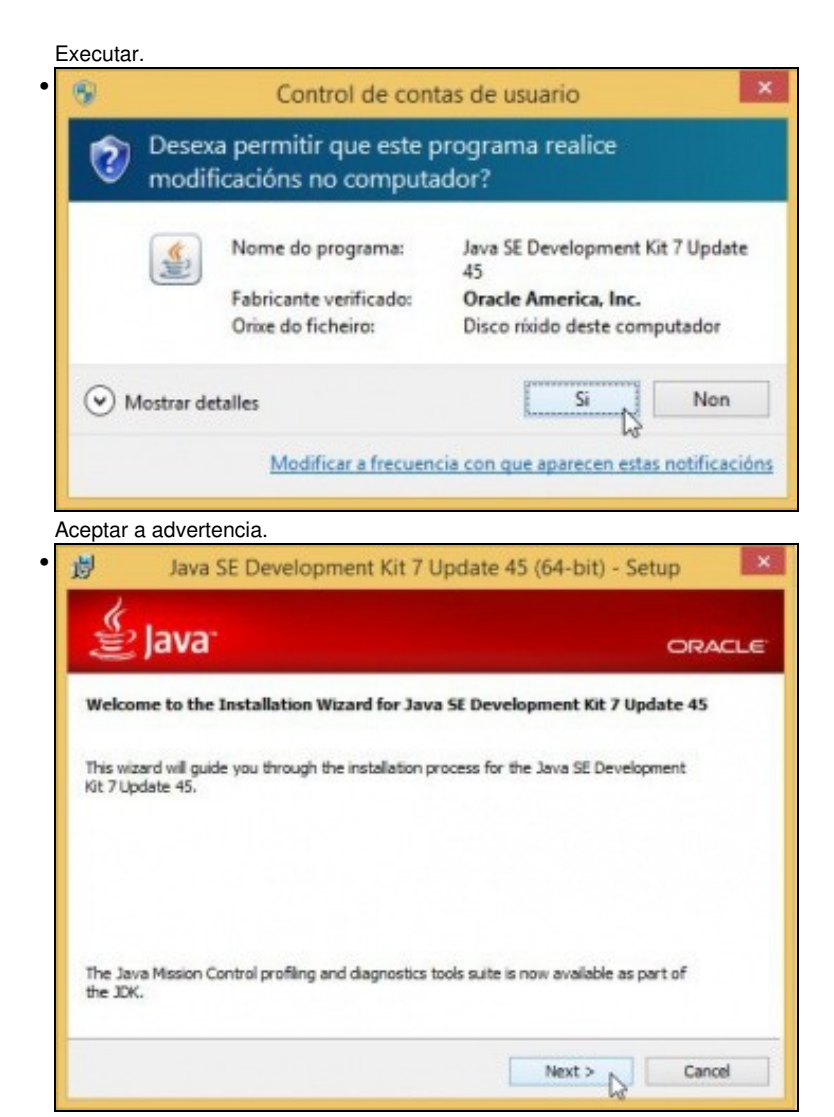

Premer en Next.

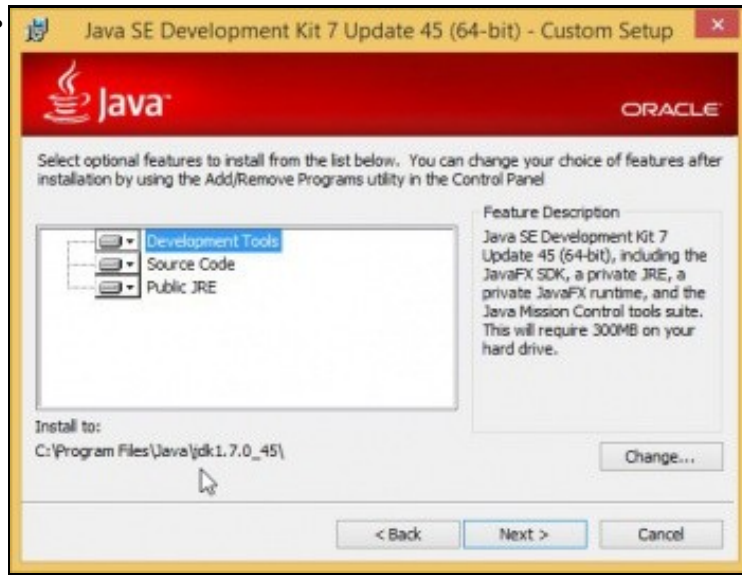

Fixarse na ruta onde vai ser instalado. Premer Next.

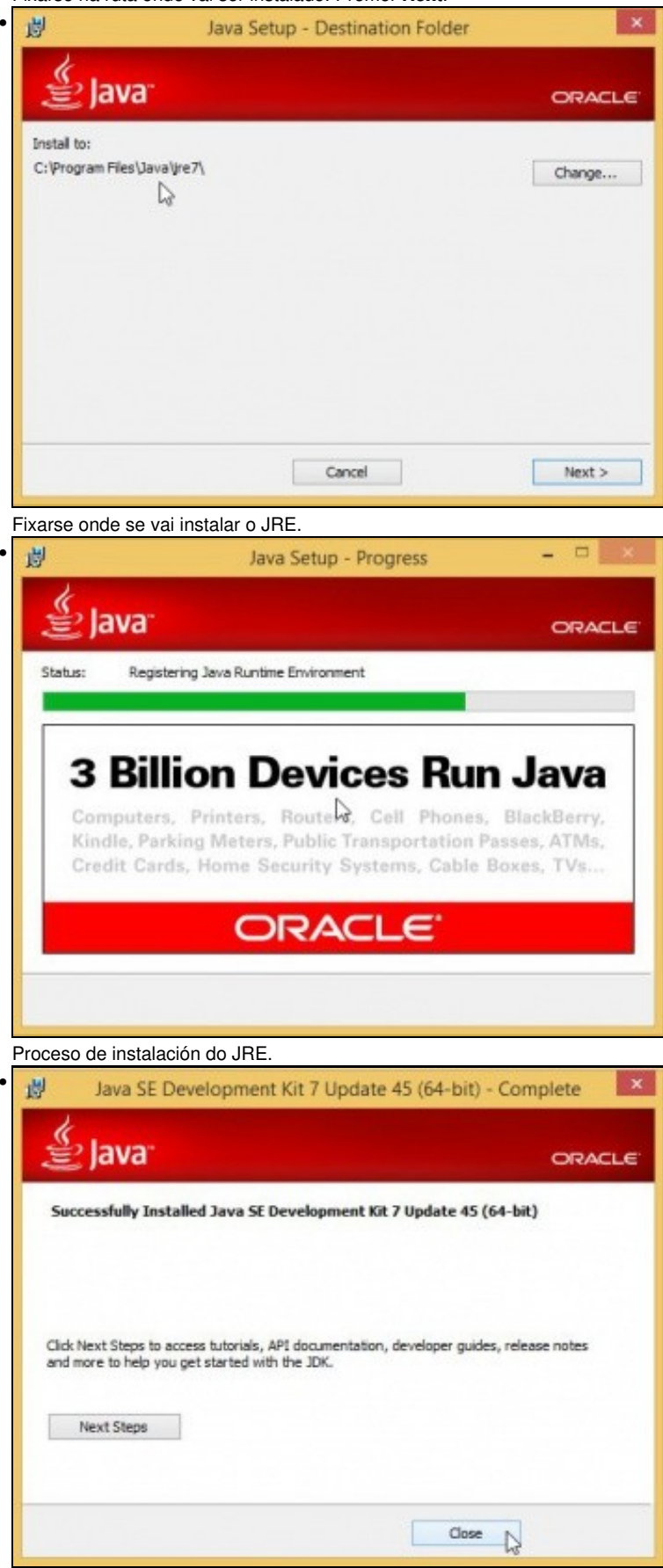

Pechar o proceso de instalación.

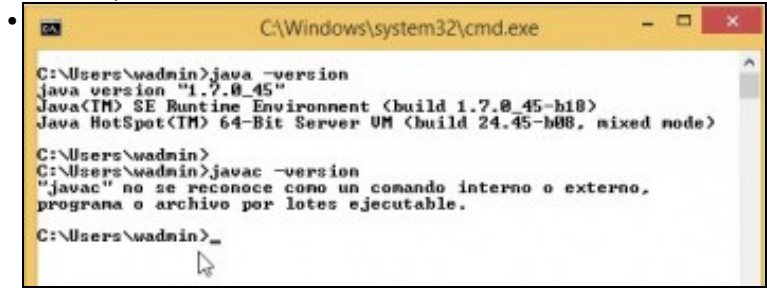

Comprobar a versión do JRE: java -version. En cambio a versión do compilado dinos que non atopa o programa javac.

| <b>ES</b>                                                      | C:\Wind                                                      | lows\syste                              | m32\cmd.e                                        | ke 🛛       | - 7     | -      | ×  |
|----------------------------------------------------------------|--------------------------------------------------------------|-----------------------------------------|--------------------------------------------------|------------|---------|--------|----|
| C:\Users\wadı<br>PATH-C:\Windo<br>WindowsPowe)                 | nin>path<br>pws\system32;C:<br>rShell\vi.0\                  | \Windows;                               | ;C:∖Window                                       | s∖Syster   | 132∖¥be | n;C:\  | vî |
| C:\Users\wadı<br>C:\Users\wadı<br>El volumen d<br>El número de | nin><br>nin>dir c:∖Wind<br>de la unidad C<br>e serie del vol | ous\Syste<br>no tiene<br>unen es:       | m32∖java*<br>etiqueta.<br>4413-6844              | D          |         |        |    |
| Directorio d                                                   | de c:\Windows\S                                              | ystem32                                 |                                                  |            |         |        |    |
| 24/10/2013<br>22/08/2013<br>24/10/2013<br>24/10/2013           | 13:56<br>12:57<br>13:56<br>13:56                             | 189.352<br>40.448<br>189.352<br>312.744 | java.exe<br>JavaScrip<br>javaw.exe<br>javaws.exe | tCollect   | ionAge  | ent.dl | 1  |
|                                                                | 4 archivos<br>Ø dirs 14.6                                    | 731<br>18.439.68                        | .896 byte<br>30 bytes 1                          | s<br>ibres |         |        |    |
| C:\Users\wad                                                   | nin>                                                         |                                         |                                                  |            |         |        |    |

Iso é porque non está a ruta no **path**. Non fai falla para executar Eclipse nin o SDK de Android, pero se alguén o desexa pode engadir a ruta ao **path**. Observar que no path non aparece a ruta ao JRE, pero no proceso de instalación copiase a MV de Java (java.exe) a C:\Windows\System32\.

-- Ángel D. Fernández González e Carlos Carrión Álvarez -- (2013).